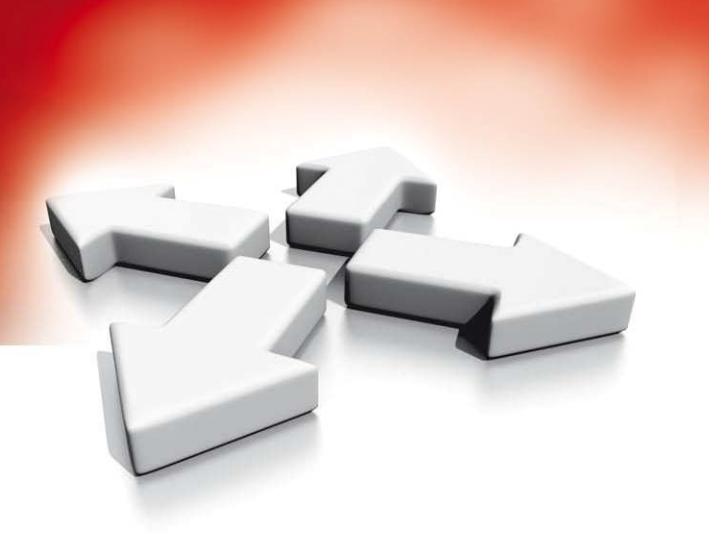

# Instrukcja instalacji

**KLAWIATURY** 

PK55XX/RFK55XX

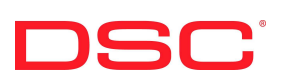

WERSJA 1.1

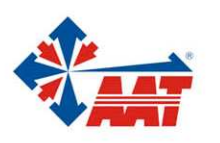

AAT Holding sp. z o.o. ul. Puławska 431, 02-801 Warszawa, tel. 022 546 05 46, faks 022 546 05 01 www.aat.pl

# SPIS TREŚCI

| 1. WPROWADZENIE                                                            | 4   |
|----------------------------------------------------------------------------|-----|
| 1.1. Specyfikacja                                                          | .4  |
| 1.2. Zawartość opakowania                                                  | .4  |
| 2. MONTAŻ                                                                  | 4   |
| 2.1. Demontaż klawiatury z podstawy                                        | .4  |
| 2.2. Montaż klawiatury na ścianie i doprowadzenie przewodów                | . 5 |
| 2.4. Podłączenia                                                           | . 5 |
| 2.5. Podłączenie zasilania                                                 | . 5 |
| 3. PROGRAMOWANIE KLAWIATURY                                                | 5   |
| 3.1. Przesłanie zaprogramowanych opisów do wszystkich klawiatur w systemie | . 6 |
| 3.2. Zmiana języka wyświetlania na klawiaturach PK5500/RFK5500             | . 6 |
| 3.3. Przypisywanie klawiatur                                               | . 6 |
| 3.4. Programowanie nazw linii i podsystemów na klawiaturach PK5500/RFK5500 | . 6 |
| 3.5. Regulacja kontrastu i jasności wyświetlania napisów                   | .7  |
| 3.6. Regulacja poziomu dźwięku brzęczyka                                   | .7  |
| 3.7. Przesłanie ustawień gongu do wszystkich klawiatur w systemie          | .7  |
| 3.8. Symbole na wyświetlaczu klawiatur                                     | .7  |
| 4. ARKUSZE PROGRAMOWANIA KLAWIATURY                                        | 8   |
| 5. KLAWIATURY ZINTEGROWANE Z ODBIORNIKIEM RADIOWYM1                        | 11  |
| 5.1. Kompatybilne urządzenia bezprzewodowe                                 | 11  |
| 5.2. Komunikacja z DLS                                                     | 11  |
| 5.3. Testowanie zasięgu urządzeń bezprzewodowych                           | 11  |
| 5.4. Test zasięgu urządzeń przenośnych                                     | 11  |
| 5.5. Wymiana baterii w urządzeniach bezprzewodowych                        | 11  |
| 5.6. Rozwiązywanie problemów                                               | 12  |
| 6. ARKUSZE PROGRAMOWANIA MODUŁU ODBIORNIKA RADIOWEGO 1                     | 13  |

### 1. WPROWADZENIE

Klawiatury PK55XX/RFK55XX mogą być zastosowane do systemów alarmowych obsługujących do 64 linii dozorowych. Klawiatury mogą pracować z następującymi centralami alarmowymi DSC: Klawiatury RFK posiadają zintegrowany odbiornik radiowy.

- PC585 PC5020 PC1864
- PC1565 PC1616
- PC5010 PC1832

### 1.1. Specyfikacja

- Zakres temperatur pracy: od -10°C do +55°C,
- Dopuszczalna wilgotność: 93% bez kondensacji,
- Stopień ochrony obudowy: IP30,
- Napięcie zasilania: 12V=,
- Pobór prądu dla klawiatur PK55XX: 50mA (tryb czuwania)/ maks. 125mA,
- Pobór prądu dla klawiatur RFK55XX: 75mA (tryb czuwania)/ maks. 135mA,
- Komunikacja z centralą za pomocą 4 przewodowej magistrali,
- Dodatkowy zacisk do wykorzystania jako linia dozorowa\* lub wyjście PGM,
- 5 programowalnych przycisków funkcyjnych,
- Zintegrowany czujnik niskiej temperatury,
- Częstotliwość pracy: 433,92MHz (tylko klawiatury RFK55XX),
- Maksymalnie do 32 linii bezprzewodowych (tylko klawiatury RFK55XX).

### \*UWAGA: Linia klawiaturowa nie może być zaprogramowana jako linia Pożarowa lub 24h

### 1.2. Zawartość opakowania

- klawiatura serii POWER
   Naklejka na klapkę klawiatury
- 4 śruby montażowe
   1 styk sabotażowy
- 2 rezystory parametryczne
   Instrukcja instalacji

### 2. MONTAŻ

Klawiaturę należy zamontować w miejscu suchym i bezpiecznym, łatwo dostępnym dla użytkownika systemu.

### 2.1. Demontaż klawiatury z podstawy

- 1. Należy włożyć płaski śrubokręt w odpowiednią szczelinę (pierwszą z dwóch)
- Następnie delikatnie podważyć śrubokrętem klawiaturę. Wykonanie tej czynności spowoduje uwolnienie z zacisku jednej strony klawiatury.
- 3. Powtórzyć kroki 1 i 2 z następną szczeliną aby wyjąć klawiaturę z obudowy i uzyskać dostęp do zacisków.

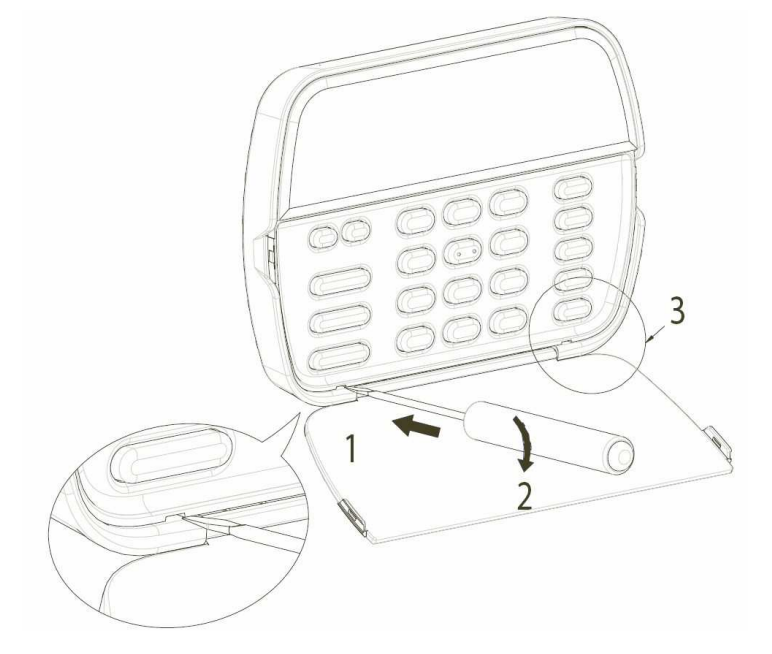

### 2.2. Montaż klawiatury na ścianie i doprowadzenie przewodów

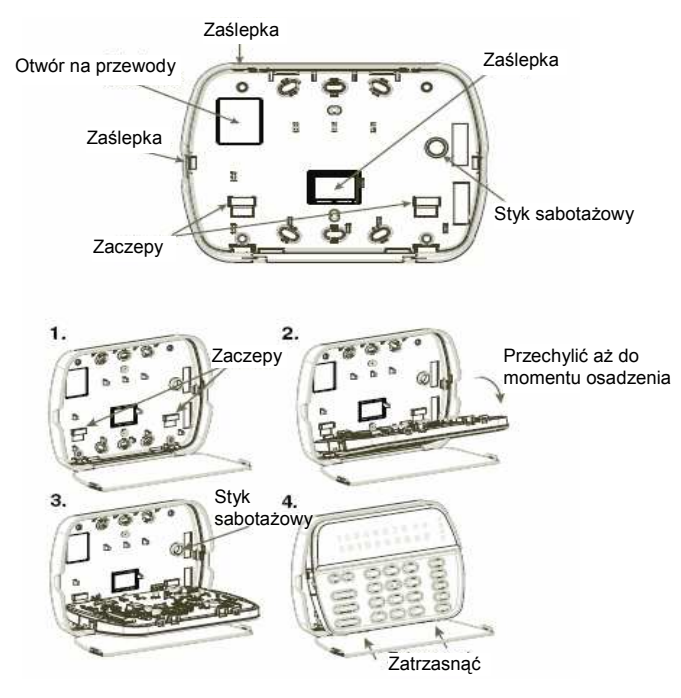

- 1. Należy przymocować podstawę obudowy do ściany za pomocą 4 śrub.
- Założyć klawiaturę na zaczepy w podstawie i przesunąć ją w dół.
- 3. Przełożyć przewody przez otwór lub odpowiednie przepusty po usunięciu zaślepek. Podłączyć magistralę i zacisk P/Z. Umieścić gumowy styk sabotażowy w gnieździe podstawy.
- 4. Zdiać klawiature z zaczepów i umieścić na podstawie upewniając się, że przewód jest maksymalnie dosunięty do ściany. Przewód należy poprowadzić wewnątrz klawiatury omijając podzespoły o większej wysokości. Następnie należy zatrzasnąć panel przedni i upewnić się czy przewód nie naciska zbyt mocno na klawiaturę.
  - UWAGA: Jeżeli przewód zbyt mocno naciska na klawiaturę, należy ponownie zdjąć panel przedni i zmienić trasę przewodu. Powyższe kroki należy powtórzyć aż do poprawnego zamknięcia klawiatury.

### 2.3. Podłączenia

- 1. Przed podłączeniem przewodów zasilanie centrali alarmowej musi być wyłączone (transformator i akumulator).
- 2. Podłączyć 4 przewody magistrali komunikacyjnej z centrali alarmowej (czerwony, czarny, żółty i zielony) do zacisków klawiatury zgodnie z rysunkiem.
- 3. Po zaprogramowaniu jako linia dozorowa, do zacisku P/Z klawiatury można podłączyć np. kontaktron drzwiowy. Pozwala to wyeliminować potrzebę dodatkowego prowadzenia przewodu do centrali alarmowej. Aby podłączyć daną linię klawiaturową, należy poprowadzić jeden przewód od czujki do zaci-PK55XX\RFK55XX
- sku P/Z, natomiast drugi przewód do zacisku B. Dla czujek które wymagają zasilania, należy poprowadzić przewody do zacisku R ("+" zasilania) i do zacisku B ("-" zasilania). Jeżeli w systemie używane są rezystory parametryczne EOL, linię należy podłączyć zgodnie z konfiguracją opisaną w instrukcji instalacji i programowania centrali alarmowej.
- 4. Jeżeli zacisk P/Z został zaprogramowany jako wyjście PGM, zachowuje się ono zgodnie z typem wyjścia zaprogramowanym w sekcji [080] programowania klawiatury. Między zaciskiem P/Z a zaciskiem dodatnim zasilania R można podłączyć niewielkie urządzenie sterowane prądem stałym (przekaźnik, brzęczyk) o obciążeniu nie przekraczającym 50mA. Linia dozoro

### 2.5. Podłączenie zasilania

Po podłaczeniu przewodów i zamontowaniu klawiatury na ścianie, można załaczyć zasilanie centrali alarmowei: 1. Podłączyć końcówki zasilania do akumulatora.

2. Podłączyć zasilanie AC.

### **3. PROGRAMOWANIE KLAWIATURY**

Klawiatura posiada wiele programowalnych opcji które opisano w dalszej części tej instrukcji. Programowanie klawiatury podobne jest do programowania centrali alarmowej. Po wejściu do sekcji programowania klawiatury, u góry ekranu wyświetlane są aktualnie włączone opcje. Aby włączyć lub wyłączyć daną opcję, należy nacisnąć na klawiaturze przycisk odpowiadający numerowi opcji. Wyświetlone zostaną numery aktualnie włączonych opcji. Na przykład, jeżeli włączone są opcje 1 i 4, ekran wyświetlacza bedzie wyglądał jak na rysunku dla różnych rodzajów klawiatur. Informacje dotyczące programowania pozostałych składników systemu znajdują się w instrukcji instalacji i programowania centrali alarmowej.

| PRZEŁĄCZ.  |
|------------|
|            |
| 3 67 3 6 0 |
|            |

R

B

Y

G

 $\sigma$ 

Czerwon

Czaro

Zółty

Zielony

lub PGM

### 3.1. Przesłanie zaprogramowanych opisów do wszystkich klawiatur w systemie

Programowanie opisów na klawiaturach LCD wykonuje się na jednej z klawiatur. Jeżeli w systemie pracuje więcej klawiatur, możliwe jest przesłanie zaprogramowanych opisów do pozostałych klawiatur. W tym celu, należy wykonać poniższe kroki: Krok 1 - Zaprogramować jedną klawiaturę LCD.

Krok 2 - Upewnić się, że wszystkie klawiatury są połączone magistralą.

Krok 3 - Wejść w tryb programowania klawiatury wprowadzając sekwencję [\*][8][Kod instalatora][\*], następnie wprowadzić sekcję [998] na klawiaturze, która została już zaprogramowana. Zaprogramowana klawiatura prześle opisy do wszystkich innych klawiatur znajdujących się w systemie.

Krok 4 - Po zakończeniu, nacisnąć przycisk [#] aby wyjść.

### UWAGA: Przesyłanie opisów może odbywać się tylko pomiędzy klawiaturami z tej samej serii PK5500 i RFK5500 oraz tylko i wyłącznie przy współpracy tych klawiatur z nowymi centralami serii Power tzn. PC1616, PC1832 i PC1864.

### 3.2. Zmiana języka wyświetlania na klawiaturach PK5500/RFK5500

Należy nacisnąć i przytrzymać przez 2 sekundy przyciski kursorów (<>). Przewinąć listę dostępnych jezyków. Nacisnąć przycisk [\*] aby zatwierdzić wybór.

UWAGA: Jeżeli opcja [4] sekcji [077] jest wyłączona, zmiana języka może być wykonywana wyłącznie w trybie programowania instalatorskiego.

### 3.3. Przypisywanie klawiatur

Każda klawiatura w systemie powinna mieć inny numer (adres) aby poprawnie działała funkcja nadzoru modułów. Klawiatura powinna być także przypisana do podsystemu który ma obsługiwać. Przypisywanie parametrów i programowanie opcji musi być wykonane oddzielnie dla każdej klawiatury.

Pierwsza cyfra wprowadzana podczas przypisywania klawiatury określa podsystem do którego klawiatura ma zostać przypisana (od 1 do 8). Jeżeli system nie jest podzielony na podsystemy należy wybrać [1]. Dla klawiatur globalnych (nie przypisanych do żadnego podsystemu, należy wprowadzić [0]).

UWAGA: Klawiatury LED oraz ikonowe nie powinny być programowane jako globalne.

Druga cyfra określa numer (adres) klawiatury wykorzystywany przy funkcji nadzoru. Każda klawiatura powinna otrzymać inny numer, z zakresu od 1 do 8. Klawiatury LCD PK5500 i RFK5500 mają domyślnie ustawiony numer (adres) 8. W przypadku stosowania klawiatur LCD, jedna z klawiatur LCD musi posiadać 8 numer.

UWAGA: Moduł RFK55XX rejestruje się jako dwa moduły:

Dioda 1 = klawiatura RFK55XX

Dioda 17 = odbiornik radiowy RFK55XX

UWAGA: Usuniecie wszystkich urządzeń bezprzewodowych przypisanych do modułu RFK55XX lub przywrócenie ustawień fabrycznych RFK55XX wywoła usterkę nadzoru.

Na każdej z zainstalowanych klawiatur należy wykonać następujące czynności:

1. Wejść w tryb programowania instalatorskiego wprowadzając sekwencję [\*][8][Kod instalatora].

Wprowadzić numer sekcji [000] aby wejść w tryb programowania klawiatury.

3. Nacisnąć przycisk [0] - programowanie numeru (adresu) i przypisanie do podsystemu.

- 4. Wprowadzić pierwszą cyfrę (0 lub 1 do 8 przypisanie do podsystemu).
- 5. Wprowadzić drugą cyfrę (1 do 8 programowanie numeru {adresu})
- 6. Nacisnąć dwukrotnie przycisk [#] aby wyjść z trybu programowania.
- 7. Po zaprogramowaniu wszystkich klawiatur, należy uaktywnić nadzorowanie modułów rozszerzeń i klawiatur przez centrale wprowadzając sekwencję [\*][8][Kod instalatora][902] i odczekać 60 sekund.
- 8. Po upłynięciu 60 sekund nacisnąć przycisk [#] aby wyjść z trybu programowania.

### 3.4. Programowanie nazw linii i podsystemów na klawiaturach PK5500/RFK5500

1. Należy wejść w tryb programowania klawiatury wprowadzając sekwencję [\*][8][Kod instalatora][\*]. Następnie wprowadzić 3-cyfrowy numer sekcji dla programowanej nazwy.

2. Za pomocą przycisków kursorów (<>) przesunąć podkreślenie pod litere, która ma być zmieniona.

3. Nacisnąć przycisk [1] do [9] odpowiadający żądanej literze. Pierwsze naciśnięcie przycisku spowoduje wyświetlenie pierwszej litery zgodnie z tabelą poniżej. Kolejne naciśnięcie tego przycisku spowoduje wyświetlenie kolejnej litery.

| [1] | A, B, C, 1 | [6] | P, Q, R, 6 |
|-----|------------|-----|------------|
| [2] | D, E, F, 2 | [7] | S, T, U, 7 |
| [3] | G, H, I, 3 | [8] | V, W, X, 8 |
| [4] | J, K, L, 4 | [9] | Y, Z, 9, 0 |
| [5] | M, N, O, 5 | [0] | Odstęp     |

4. Gdy wyświetlona zostanie żądana litera lub liczba, za pomocą przycisków kursorów (<>) należy przejść do następnej litery.

5. Po zakończeniu programowania nazw, należy nacisnąć przycisk [\*], przejść do opcji "ZAPISZ", następnie nacisnąć przycisk \*]. Do wyboru są także opcje wprowadzania znaków ASCII (np. ?, !, # itd.), zmiany liter duże/małe oraz kasowania ekranu. 6. Aby zaprogramować inne nazwy należy powtórzyć kroki od numeru 2.

UWAGA: Dostęp do funkcji programowania nazw można uzyskać również przez Funkcje Specjalne Użytkownika [\*][6].

|             | 032              | <b>11</b><br>035 | 038 | 041 | 044                     | 047 | 060 | 063      | 094 | 124 | 127 | 228 | 231             | 238 | <b>1</b><br>241 | <b>0</b><br>246 | 253 |
|-------------|------------------|------------------|-----|-----|-------------------------|-----|-----|----------|-----|-----|-----|-----|-----------------|-----|-----------------|-----------------|-----|
| Znaki ASCII |                  | \$               | 1   | *   |                         |     |     | <b>a</b> | 095 | 125 | ÷   | 320 | <b>ê</b><br>234 | 1   | Ô               | <b>.</b>        | 254 |
|             | 033<br>11<br>034 | 038              | 039 | 042 | 045<br><b>II</b><br>046 | 058 | 061 | 084      | 123 | 125 | 225 | 229 | 234             | 239 | 244             | 248             | 255 |

Oprócz znaków wyszczególnionych w tabeli dostępne są także polskie litery np. ę, ą itd. (znaki ASCII nr 000-015).

### 3.5. Regulacja kontrastu i jasności wyświetlania napisów

### Klawiatury PK5500/RFK5500

- 1. Należy wprowadzić sekwencję [\*][6] [Kod Główny].
- Używając przycisków kursorów należy przejść do menu regulacji jasności i nacisnąć przycisk [\*]. Wyboru poziomu jasności dokonuje się przyciskami kursorów.
- Używając przycisków kursorów należy przejść do menu regulacji kontrastu i nacisnąć przycisk [\*]. Wyboru poziomu kontrastu dokonuje się przyciskami kursorów.
- 4. W celu wyjścia z tej funkcji należy nacisnąć przycisk [#].

### Klawiatury LED i ikonowe

- 1. Należy wprowadzić sekwencję [\*][6] [Kod Główny].
- 2. Używając przycisk kursora [>] wybrać żądany poziom podświetlenia klawiatury.
- 3. W celu wyjścia z tej funkcji należy nacisnąć przycisk [#].

### 3.6. Regulacja poziomu dźwięku brzęczyka

### Klawiatury PK5500/RFK5500

- 1. Należy wprowadzić sekwencję [\*][6] [Kod Główny].
- Używając przycisków kursorów należy przejść do menu regulacji dźwięku brzęczyka i nacisnąć przycisk [\*]. Wyboru poziomu dźwięku dokonuje się przyciskami kursorów.
- 3. W celu wyjścia z tego trybu należy nacisnąć przycisk [#].

### Klawiatury LED i ikonowe

- 1. Należy wprowadzić sekwencję [\*][6] [Kod Główny].
- 2. Używając przycisk kursora [<] wybrać żądany poziom dźwięku.
- W celu wyjścia z tej funkcji należy nacisnąć przycisk [#].

### 3.7. Przesłanie ustawień gongu do wszystkich klawiatur w systemie

Programowanie dźwięków gongu wykonuje się na jednej z klawiatur. Jeżeli w systemie

pracuje więcej klawiatur, możliwe jest przesłanie zaprogramowanych dźwięków gongu dla danych linii do pozostałych klawiatur.

W tym celu, należy wykonać poniższe kroki:

Krok 1 - Zaprogramować jedną klawiaturę.

Krok 2 - Upewnić się, że wszystkie klawiatury są połączone magistralą.

Krok 3 - Wejść w tryb programowania klawiatury wprowadzając sekwencję [\*][8][Kod instalatora][\*],

następnie wprowadzić sekcję [994] na klawiaturze, która została już zaprogramowana.

Zaprogramowana klawiatura prześle ustawienia gongu do wszystkich innych klawiatur znajdujących się w systemie.

Krok 4 - Po zakończeniu, nacisnąć przycisk [#] aby wyjść.

### 3.8. Symbole na wyświetlaczu klawiatur

| r          |                                                                                                    |  |  |  |  |  |
|------------|----------------------------------------------------------------------------------------------------|--|--|--|--|--|
|            | $ \begin{array}{cccccccccccccccccccccccccccccccccccc$                                                                                                    |  |  |  |  |  |
| 1          | Ikona lub dioda Pożar - aktywna gdy w pamięci są alarmy pożarowe                                                                                                 |  |  |  |  |  |
| 2          | Ikona lub dioda Pamięć - aktywna gdy w pamięci są alarmy                                                                                                    |  |  |  |  |  |
| 3          | Dioda Gotowość - aktywna gdy system jest gotowy do włączenia w dozór                                                                                             |  |  |  |  |  |
| 4          | Dioda Dozór - aktywna gdy system został włączony w dozór                                                                                                    |  |  |  |  |  |
| 5          | Dioda Usterka - aktywna gdy w systemie występują usterki                                                                                                    |  |  |  |  |  |
| 6          | Dioda Zasilanie AC - aktywna gdy zasilanie jest podłączone do centrali alarmowej (opcja [5] w sekcji [077] programowania klawiatury)                             |  |  |  |  |  |
| 7          | Ikona lub dioda Programowanie - aktywna gdy system jest w trybie programowania instalatorskiego lub gdy programowanie odbywa się na innej klawiaturze w systemie |  |  |  |  |  |
| 8          | Ikona lub dioda Blokada - aktywna gdy zablokowano ręcznie lub automatycznie jedną lub więcej linii                                                               |  |  |  |  |  |
| 9          | Do wykorzystania w przyszłości                                                                                                    |  |  |  |  |  |
| 10         | Ikona trybu włączenia - wskazuje tryb w jakim został włączony system                                                                                             |  |  |  |  |  |
| Ŕ          | Tryb domowy - system został włączony w dozór w trybie domowym                                                                                                    |  |  |  |  |  |
| $\bigcirc$ | Tryb zwykły - system został włączony w dozór w trybie zwykłym                                                                                                    |  |  |  |  |  |
| 11         | Ikona Gong - aktywna gdy włączona jest funkcja Gong                                                                                                    |  |  |  |  |  |
| 12         | Ikona Otwarte Drzwi - aktywna gdy w systemie są naruszone linie dozorowe                                                                                         |  |  |  |  |  |
|            |                                                                                                    |  |  |  |  |  |

### 4. ARKUSZE PROGRAMOWANIA KLAWIATURY

#### Przypisywanie klawiatur i przycisków funkcyjnych

Należy wejść w tryb programowania instalatorskiego wprowadzając sekwencję [\*][8][Kod Instalatora] i wprowadzić numer sekcji [000].

### [0] Przydział do podsystemu i numer (adres) klawiatury

| Cyfra   | Орсја                                              | Zakres wartości | Fabrycznie               |  |
|---------|----------------------------------------------------|-----------------|--------------------------|--|
| 1 cyfra | Przydział do podsyste-<br>mu 1-8<br>(0 = globalna) | 0 - 8           | 1                        |  |
| 2 cyfra | Nadanie numeru<br>(adresu)                         | 0 - 8           | LED, ikonowa=1/<br>LCD=8 |  |

### [1]-[5] Programowanie przycisków funkcyjnych od 1 do 5

|     | Przycisk             | Zakres wartości | Fabrycznie<br>Nr opcji | Funkcja                                         |   |
|-----|----------------------|-----------------|------------------------|-------------------------------------------------|---|
| [1] | $(\mathbf{\hat{R}})$ | 00-32           | 03                     | Włączenie w trybie domowym                      |   |
| [2] |                      | 00-32           | 04                     | Włączenie zwykłe                                |   |
| [3] |                      | 00-32           | 06                     | [*][4] Włącz/wyłącz Gong                        |   |
| [4] |                      | 00-32           | 14                     | [*][7][2] Sterowanie wyjściem<br>Użytkowym nr 2 |   |
| [5] |                      | 00-32           | 16                     | [*][0] Szybkie wyjście                          | Г |

### Opcje programowania przycisków funkcyjnych

- 00 Przycisk nie używany 12 [\*][6] Funkcje Użytkownika 01 Wybranie Podsystemu 1 13 [\*][7][1] Sterowanie Wyjściem Użytkowym nr 1 **02** Wybranie Podsystemu 2 14 [\*][7][2] Sterowanie Wyjściem Użytkowym nr 2 03 Włączenie w trybie domowym 15 Globalne włączenie domowe 04 Włączenie zwykłe 16 [\*][0] Szybkie wyjście 05 [\*][9] Włączenie bez opóź. na wejście 17 [\*][1] Uaktyw. linii wewnętrznych – sypialnianych 06 [\*][4] Włącz/wyłącz Gong 18 Globalne włączenie zwykłe 07 [\*][6][----][4] Test Systemu **19** [\*]+[7]+[3] Sterowanie Wyjściem Użytkowym nr 3 20 Opcja nie używana 08 [\*][1] Tryb blokowania linii **09** [\*][2] Wyświetlanie usterek 21 [\*]+[7]+[4] Sterowanie Wyjściem Użytkowym nr 4 22 Globalne wyłączenie 10 [\*][3] Pamięć alarmów 11 [\*][5] Programowanie kodów użytkownika 23 Przywrócenie ostatnich blokad linii
- 24 Przywrócenie grupy linii do blokowania
- 25 Opcja nie używana
- 26 Programowanie czasu i daty
- 27 Wybranie Podsystemu 3
- 28 Wybranie Podsystemu 4
- 29 Wybranie Podsystemu 5
- 30 Wybranie Podsystemu 6
- 31 Wybranie Podsystemu 7
- 32 Wybranie Podsystemu 8
- 33 Aktywacja lokalnego PGM

### [001] do [064] Nazwy linii (tylko PK5500 i RFK5500)

W sekcji odpowiadającej numerowi linii można wpisać nazwę tej linii np. linia nr 2 to sekcja [002].

### [065] Opis Alarmu Pożarowego (tylko PK5500 i RFK5500) LINIA POŻAROWA

Fabrycznie

| r0e | 661 | Wiadomość o | o nie wła | czeniu w | dozór ( | tvlko F | PK5500 i F | RFK5500) |
|-----|-----|-------------|-----------|----------|---------|---------|------------|----------|
|     | 1   |             |           |          |         |         |            |          |

Fabrycznie SYSTEM NIE ZOSTAŁ WŁACZONY

[067] Wiadomość o wystąpieniu alarmu podczas ostatniego dozoru (tyko PK5500 i RFK5500)

#### [071] Pierwszy zestaw opcji wyświetlania informacji 0-----0.11

| Fabrycznie | Opcje | ON                                                | OFF       |
|------------|-------|---------------------------------------------------|-----------|
| ON         | 1     | Wyśw. inform. o użyciu przycisku NAPAD            | wyłączone |
| ON         | 2     | Wyśw. inform. o czasie automatycznego włączenia   | wyłączone |
| ON         | 3     | Wyśw. inform. o włączeniu szybkim                 | wyłączone |
| ON         | 4     | Wyśw. inform. o włączeniu linii wewnętrznych      | wyłączone |
| OFF        | 5     | Wyśw. inform. o uruchm. funkcji szybkiego wyjścia | wyłączone |
| OFF        | 6     | Nie używane                                       |           |
| OFF        | 7     | Wyśw. inform. o potwierdzeniu usterek systemowych | wyłączona |
| OFF        | 8     | Nie używane                                       |           |

### [072] Drugi zestaw opcji wyświetlania informacji

| Fabrycznie | Opcje | ON                                                  | OFF       |
|------------|-------|-----------------------------------------------------|-----------|
| ON         | 1     | Wyśw. inform. o inicjalizacji komunikacji z DLS     | wyłączone |
| OFF        | 2     | Nie używane                                         |           |
| OFF        | 3     | Wyśw. inform. o teście systemu                      | wyłączone |
| ON         | 4     | Wyśw. inform. o zadziałaniu wyjścia użytkowego nr 1 | wyłączone |
| ON         | 5     | Wyśw. inform. o zadziałaniu wyjścia użytkowego nr 2 | wyłączone |
| OFF        | 6     | Wyśw. inform. o zadziałaniu wyjścia użytkowego nr 3 | wyłączone |
| OFF        | 7     | Wyśw. inform. o zadziałaniu wyjścia użytkowego nr 4 | wyłączone |
| OFF        | 8     | Nie używane                                         |           |

### [073] Liczba wygaszeń komunikatu z DLS na klawiaturze LCD (tylko PK5500 i RFK5500)

| Fabrycznie |
|------------|
|------------|

003

poprawne wartości 000-255, 000-czas nie limitowany

liczba ta wskazuje, ile razy wiadomość powróci na wyświetlacz po wygaszeniu jej poprzez naciśnięcie dowolnego przycisku klawiatury.

### [074] Opcje ustawienia przycisków

| Fabrycznie | Opcje   | ON                          | OFF       |
|------------|---------|-----------------------------|-----------|
| ON         | ] 1     | Przycisk POŻAR uaktywniony  | wyłączone |
| ON         | 2       | Przycisk POMOC uaktywniony  | wyłączone |
| ON         | 3       | Przycisk PANIKA uaktywniony | wyłączone |
| OFF        | <br>4-8 | Nie używane                 |           |
|            |         |                             |           |

### [076] Pierwszy zestaw opcji klawiatury

| Fabrycznie      |         | Opcje  | ON                                                        | OFF               |
|-----------------|---------|--------|-----------------------------------------------------------|-------------------|
| ON              |         | 1      | Wyświetla kod dostępu podczas programowania               | wyświetla 'X'     |
| ON              |         | 2      | Włączone wyświetlanie lokalnego zegara                    | wyłączone         |
| OFF             |         | 3      | Zegar wyświetla czas w trybie 24 godzinnym                | w trybie 12 godz. |
| ON              |         | 4      | Automatyczne kolejne wyświetlanie linii w pamięci alarmów | wyłączone         |
| OFF             |         | 5      | Nie używane                                               |                   |
| ON              |         | 6      | Włączone wyświetlanie funkcji pomijania linii             | wyłączone         |
| OFF             |         | 7      | Nie używane                                               |                   |
| OFF             |         | 8      | Automatyczne kolejne wyświetlanie linii otwartych         | wyłączone         |
| 77] Drugi zesta | w opcji | klawia | tury                                                      |                   |

### [077

| Fabrycznie | Opcje | ON                                              | OFF                                              |
|------------|-------|-------------------------------------------------|--------------------------------------------------|
| ON         | 1     | Dźwięk gongu przy naruszeniu linii              | wyłączone                                        |
| ON         | 2     | Dźwięk gongu przy zamknięciu linii              | wyłączone                                        |
| OFF        | 3     | Dodatkowy zacisk w klawiaturze jako wyjście PGM | wyłączone                                        |
| OFF        | 4     | Zmiana języka klawiatury przez użytkownika      | Zmiana języka klawiatury tylko przez instalatora |
| OFF        | 5     | Włączenie diody Zasilanie w klawiaturze         | wyłączone                                        |
| ON         | 6     | Dioda Zasilanie świeci gdy jest zasilanie AC    | Miga gdy brak AC                                 |
| ON         | 7     | Wyśw. inform. o alarmach w dozorze              | wyłączone                                        |
| OFF        | 8     | Czujnik niskiej temperatury włączony            | Czujnik wyłączony                                |

### [080] Numer wyjścia PGM klawiatury

Fabrycznie 01

05

[01] - [14] numer wyjścia PGM, [15] lokalne wyjście PGM czasowe, [16] lokalne wyjście PGM przełączane

### [082] Czas aktywacji lokalnego wyjścia PGM czasowego

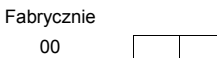

Minuty (dane z zakresu 00-99)

Sekundy (dane z zakresu 00-99)

### [101] - [108] Nazwy podsystemów (tylko PK5500 i RFK5500)

| Sekcja | Podsystem | Fabrycznie  |
|--------|-----------|-------------|
| [101]  | 1         | SYSTEM      |
| [102]  | 2         | PODSYSTEM 2 |
| [103]  | 3         | PODSYSTEM 3 |
| [104]  | 4         | PODSYSTEM 4 |
| [105]  | 5         | PODSYSTEM 5 |
| [106]  | 6         | PODSYSTEM 6 |
| [107]  | 7         | PODSYSTEM 7 |
| [108]  | 8         | PODSYSTEM 8 |

### PK55XX/RFK55XX – Instrukcja instalacji

### [120]-[151] Nazwy Wyjść Użytkowych (tylko PK5500 i RFK5500)

| Sekcja | Podsystem | Nr wyjścia | Fabrycznie | Sekcja | Podsystem | Nr wyjścia | Fabrycznie |
|--------|-----------|------------|------------|--------|-----------|------------|------------|
| [120]  | 1         | 1          | WYJŚCIE 1  | [136]  | 5         | 1          | WYJŚCIE 1  |
| [121]  | 1         | 2          | WYJŚCIE 2  | [137]  | 5         | 2          | WYJŚCIE 2  |
| [122]  | 1         | 3          | WYJŚCIE 3  | [138]  | 5         | 3          | WYJŚCIE 3  |
| [123]  | 1         | 4          | WYJŚCIE 4  | [139]  | 5         | 4          | WYJŚCIE 4  |
| [124]  | 2         | 1          | WYJŚCIE 1  | [140]  | 6         | 1          | WYJŚCIE 1  |
| [125]  | 2         | 2          | WYJŚCIE 2  | [141]  | 6         | 2          | WYJŚCIE 2  |
| [126]  | 2         | 3          | WYJŚCIE 3  | [142]  | 6         | 3          | WYJŚCIE 3  |
| [127]  | 2         | 4          | WYJŚCIE 4  | [143]  | 6         | 4          | WYJŚCIE 4  |
| [128]  | 3         | 1          | WYJŚCIE 1  | [144]  | 7         | 1          | WYJŚCIE 1  |
| [129]  | 3         | 2          | WYJŚCIE 2  | [145]  | 7         | 2          | WYJŚCIE 2  |
| [130]  | 3         | 3          | WYJŚCIE 3  | [146]  | 7         | 3          | WYJŚCIE 3  |
| [131]  | 3         | 4          | WYJŚCIE 4  | [147]  | 7         | 4          | WYJŚCIE 4  |
| [132]  | 4         | 1          | WYJŚCIE 1  | [148]  | 8         | 1          | WYJŚCIE 1  |
| [133]  | 4         | 2          | WYJŚCIE 2  | [149]  | 8         | 2          | WYJŚCIE 2  |
| [134]  | 4         | 3          | WYJŚCIE 3  | [150]  | 8         | 3          | WYJŚCIE 3  |
| [135]  | 4         | 4          | WYJŚCIE 4  | [151]  | 8         | 4          | WYJŚCIE 4  |

### [201] - [264] Programowanie dźwięku gongu

Każda linia może mieć indywidualny dźwięk gongu. Aby ustawić dźwięk gongu dla linii dozorowej nr 1 należy wejść do sekcji [201], dla linii dozorowej nr 2 do sekcji [202] itd.

| Fabrycznie | Opcje | ON                         | OFF       |
|------------|-------|----------------------------|-----------|
| ON         | 1     | 6 krótkich dźwięków        | wyłączone |
| OFF        | 2     | Dźwięk "Bing-Bing"         | wyłączone |
| OFF        | 3     | Dźwięk "Ding-Dong"         | wyłączone |
| OFF        | 4     | Modulowany sygnał alarmowy | wyłączone |
| OFF        | 5-8   | Nie używane                |           |

### [995] Przywrócenie ustawień fabrycznych opcji klawiatury

[996] Przywrócenie ustawień fabrycznych opisów klawiatury (tylko PK5500 i RFK5500)

[997] Podgląd numeru wersji oprogramowania klawiatury.

[998] Przesłanie zaprogramowanych opisów do wszystkich klawiatur w systemie

[999] Przywrócenie ustawień fabrycznych całego programu klawiatury

### 5. KLAWIATURY ZINTEGROWANE Z ODBIORNIKIEM RADIOWYM (TYLKO RFK55XX)

5.1. Kompatybilne urządzenia bezprzewodowe (tylko klawiatury RFK55XX-433) Klawiatury RFK55XX mogą odbierać sygnały z następujących urządzeń:

- WS4904W / 433 PIR
   WLS912L / 433 czujka zbicia szyby
   WS4975 / 433 kontaktron
   WS4939 / 433 brelok
   WS4935 / 433 czujka kontaktronowa
- WS4916 / 433 czujka dymu

### 5.2. Komunikacja z DLS

Klawiatury RFK55XX posiadają wbudowany odbiornik radiowy przez co są widziane w systemie jako dwa moduły. W przypadku pobierania lub wysyłania danych do modułu odbiornika radiowego zintegrowanego z klawiaturą należy wybrać RFK5132-433 wer. 5.2. Komunikacja z modułem może odbywać się tylko za pomocą programu DLS2002.

### 5.3. Testowanie zasięgu urządzeń bezprzewodowych

- 1. Rozmieścić próbnie wszystkie urządzenia bezprzewodowe
- 2. Z klawiatury systemowej wprowadzić [\*][8][Kod instalatora].

3. Wprowadzić sekcję programowania [904], następnie dwucyfrowy numer linii.

121. . . .

UWAGA: W przypadku załączenia globalnego testu rozmieszczenia (sekcja [90], opcja 8 ON) należy wprowadzić [01], aby przetestować wszystkie linie.

4. Załączyć testowane urządzenie aż do momentu wyświetlenia wyników testu lub wygenerowania sygnału dźwiękowego.

| Rezultat | klawiatura LED/<br>ikonowa | Klawiatura LCD | Sygnalizator/Brzęczyk |
|----------|----------------------------|----------------|-----------------------|
| Dobry    | Dioda linii 1 świeci       | DOBRE          | 1 krótki dźwięk       |
| Zły      | Dioda linii 3 świeci       | ZŁE            | 3 krótkie dźwięki     |

Każde urządzenie należy wyzwolić tyle razy, aby otrzymać 3 dobre wyniki z rzędu. Pomiędzy testami tego samego urządzenia należy odczekać przynajmniej 10 sekund. Tam, gdzie wyniki były pomyślne, można zamontować na stałe urządzenia bezprzewodowe. Urządzenia, które nie przeszły pomyślnie testów należy przenieść w inne miejsca. Czasami wystarczy przesunięcie urządzenia o kilka centymetrów dla uzyskania dobrych wyników.

UWAGA: Nie należy montować urządzeń, które nie przeszły pomyślnie testów.

Podczas testu zasięgu urządzeń bezprzewodowych diody Gotowość i Dozór informują czy moduł odbiornika odebrał informacje od przypisanego lub nie przypisanego urządzenia bezprzewodowego. Zielona dioda LED (Gotowość) miga gdy odbiornik odbiera sygnał od przypisanego urządzenia bezprzewodowego. Czerwona dioda LED (Dozór) miga gdy odbiornik odbiera sygnał od nie przypisanego urządzenia bezprzewodowego. Diody migają jednokrotnie podczas jednej transmisji.

### 5.4. Test zasięgu urządzeń przenośnych

W celu kontroli urządzeń przenośnych (np. WS4938, WS4939), należy nacisnąć przycisk (przyciski) w różnych miejscach instalacji, aby sprawdzić zasięg. Jeżeli urządzenia nie pracują we wszystkich miejscach instalacji, konieczna będzie zmiana położenia klawiatury RFK55XX.

### 5.5. Wymiana baterii w urządzeniach bezprzewodowych

- 1. Zdjąć pokrywę z tyłu obudowy. Wywołuje to stan wykrycia sabotażu danej linii.
- Instrukcja wymiany baterii dostarczona jest do każdego urządzenia. Należy upewnić się, że zachowano poprawną polaryzację styków baterii.
- Po zalożeniu nowych baterii, założyć czujkę na swoje miejsce. Sabotaż powraca i do odbiornika zostaje przesłany sygnał o zaniku usterki niskiego napięcia baterii.
- UWAGA: Jeżeli baterie w jednym z urządzeń wymagają wymiany, należy wymienić również baterie w pozostałych urządzeniach.

### 5.6. Rozwiązywanie problemów

Po wprowadzeniu dwucyfrowego numeru strefy przy dodawaniu urządzenia bezprzewodowego, klawiatura wydaje długi dźwięk.

Nie można wprowadzać ESN dopóki klawiatura RFK55XX nie jest poprawnie podłączona do magistrali.

## Po wprowadzeniu numeru ESN dla danego urządzenia i jego naruszeniu, na module klawiatury dana linia nie jest wyświetlana jako otwarta.

- Należy sprawdzić:
- czy wprowadzono poprawny ESN,
- · czy do danego podsystemu przypisano tą linię
- czy linia bezprzewodowa nie jest przypisana do linii wykorzystywanej przez moduły PC5108, linii płyty głównej lub linii klawiaturowej.
- czy dana linia ma zdefiniowany typ inny niż "Linia nie używana" i czy jest dla tej linii włączona opcja [8].

### W teście modułów brak rezultatów lub rezultat jest niepomyślny.

- Należy sprawdzić:
- Czy testowana jest odpowiednia linia
- · Czy wprowadzono poprawny numer ESN podczas programowania urządzenia
- Czy urządzenie znajduje się w zasięgu klawiatury RFK55XX. Spróbować przetestować urządzenie w tym samym pomieszczeniu co odbiornik.
- Czy klawiatura RFK55XX jest poprawnie podłączona do magistrali Keybus.
- Czy test został poprawnie przeprowadzony.
- Czy baterie są sprawne i dobrze założone.
- Czy na drodze do odbiornika nie znajdują się duże metalowe przeszkody.
- Urządzenie musi znajdować się w miejscu, w którym otrzymano dobre rezultaty testów. W przypadku uzyskania niepomyślnych wyników testów dla kilku urządzeń lub w przypadku niepoprawnego funkcjonowania przycisków bezprzewodowych, należy zmienić lokalizację odbiornika.

### Dioda LED na czujniku ruchu nie zaświeca się w momencie przechodzenia w pobliżu czujnika.

 Dioda LED na czujniku ruchu służy do celów testowych. Sposób przeprowadzania testów czujników ruchu opisano w instrukcji WS4904P/433, WS4904PW/433 (poprzednie wersje WLS904-433/WLS904P(L)-433).

### 6. ARKUSZE PROGRAMOWANIA MODUŁU ODBIORNIKA RADIOWEGO (tylko RFK55XX)

Należy wejść w tryb programowania odbiornika radiowego, wprowadzając sekwencję [\*][8][Kod Instalatora][804].

[01] - [32] Programowanie numerów ESN urządzeń bezprzewodowych. Fabrycznie = 000000.

| [01]                                    | Linia 1                                                           |                                                 |                 |                                                                              |                                                |                                                |                                            | [17]                                                                   | l inia                              | 17                      |                                         |                                       |                           |                             |                           |          |
|-----------------------------------------|-------------------------------------------------------------------|-------------------------------------------------|-----------------|------------------------------------------------------------------------------|------------------------------------------------|------------------------------------------------|--------------------------------------------|------------------------------------------------------------------------|-------------------------------------|-------------------------|-----------------------------------------|---------------------------------------|---------------------------|-----------------------------|---------------------------|----------|
| [01]                                    | Linia 1                                                           |                                                 |                 |                                                                              |                                                |                                                |                                            | [17]                                                                   | Linia                               | 18                      |                                         |                                       |                           |                             |                           |          |
| [02]                                    | Linia 2                                                           |                                                 |                 |                                                                              |                                                |                                                |                                            | [10]                                                                   | Linia                               | 10                      |                                         |                                       |                           |                             |                           |          |
| [03]                                    | Linia J                                                           |                                                 |                 |                                                                              |                                                |                                                |                                            | [19]                                                                   | Linia                               | 20                      |                                         |                                       |                           |                             |                           |          |
| [04]                                    | Linia 4                                                           |                                                 |                 |                                                                              |                                                |                                                |                                            | [20]                                                                   | Linia                               | 20                      |                                         |                                       |                           |                             |                           |          |
| [00]                                    | Linia 5                                                           |                                                 |                 |                                                                              |                                                |                                                |                                            | [21]                                                                   | Linia                               | 21                      |                                         |                                       |                           |                             |                           |          |
| [00]                                    | Linia o                                                           |                                                 |                 |                                                                              |                                                |                                                |                                            | [22]                                                                   | Linia                               | 22                      |                                         |                                       |                           |                             |                           |          |
| [07]                                    | Linia /                                                           |                                                 |                 |                                                                              |                                                |                                                |                                            | [23]                                                                   | Linia                               | 23                      |                                         |                                       |                           |                             |                           |          |
| [08]                                    | Linia 8                                                           |                                                 |                 |                                                                              |                                                | -                                              |                                            | [24]                                                                   | Linia                               | 24                      |                                         |                                       |                           |                             |                           |          |
| [09]                                    | Linia 9                                                           |                                                 |                 |                                                                              |                                                |                                                |                                            | [25]                                                                   | Linia                               | 25                      |                                         |                                       |                           |                             |                           |          |
| [10]                                    | Linia 10                                                          |                                                 |                 |                                                                              |                                                | -                                              |                                            | [26]                                                                   | Linia                               | 26                      |                                         |                                       |                           |                             |                           |          |
| [11]                                    | Linia 11                                                          |                                                 |                 |                                                                              |                                                |                                                |                                            | [27]                                                                   | Linia                               | 27                      |                                         |                                       |                           |                             |                           |          |
| [12]                                    | Linia 12                                                          |                                                 |                 |                                                                              |                                                | -                                              |                                            | [28]                                                                   | Linia                               | 28                      |                                         |                                       |                           |                             |                           |          |
| [13]                                    | Linia 13                                                          |                                                 |                 |                                                                              |                                                | -                                              |                                            | [29]                                                                   | Linia                               | 29                      |                                         |                                       |                           |                             |                           |          |
| [14]                                    | Linia 14                                                          |                                                 |                 |                                                                              |                                                |                                                |                                            | [30]                                                                   | Linia                               | 30                      |                                         |                                       |                           |                             |                           |          |
| [15]                                    | Linia 15                                                          |                                                 |                 |                                                                              |                                                |                                                |                                            | [31]                                                                   | Linia                               | 31                      |                                         |                                       |                           |                             |                           |          |
| [16]                                    | Linia 16                                                          |                                                 |                 |                                                                              |                                                |                                                |                                            | [32]                                                                   | Linia                               | 32                      |                                         |                                       |                           |                             |                           |          |
| [41] -                                  | [56] Progr                                                        | amowa                                           | inie nu         | merów E                                                                      | SN bre                                         | loków z                                        | z przyci                                   | iskami                                                                 | i funkcy                            | jnyn                    | <b>ni.</b> Fabry                        | /cznie =                              | = 0000                    | 00.                         |                           |          |
| [41]                                    | Brelok 1                                                          |                                                 |                 |                                                                              |                                                |                                                |                                            | [49]                                                                   | Brelok                              | (9                      |                                         |                                       |                           |                             |                           |          |
| [42]                                    | Brelok 2                                                          |                                                 |                 |                                                                              |                                                |                                                |                                            | [50]                                                                   | Brelok                              | 10                      |                                         |                                       |                           |                             |                           |          |
| [43]                                    | Brelok 3                                                          |                                                 |                 |                                                                              |                                                |                                                |                                            | [51]                                                                   | Brelok                              | 11                      |                                         |                                       |                           |                             |                           |          |
| [44]                                    | Brelok 4                                                          |                                                 |                 |                                                                              |                                                |                                                |                                            | [52]                                                                   | Brelok                              | 12                      |                                         |                                       |                           |                             |                           |          |
| [45]                                    | Brelok 5                                                          |                                                 |                 |                                                                              |                                                |                                                |                                            | [53]                                                                   | Brelok                              | 13                      |                                         |                                       |                           |                             |                           |          |
| [46]                                    | Brelok 6                                                          |                                                 |                 |                                                                              |                                                |                                                |                                            | [54]                                                                   | Brelok                              | 14                      |                                         |                                       |                           |                             |                           |          |
| [47]                                    | Brelok 7                                                          |                                                 |                 |                                                                              |                                                |                                                |                                            | [55]                                                                   | Brelok                              | 15                      |                                         |                                       |                           |                             |                           |          |
| [48]                                    | Brelok 8                                                          |                                                 |                 |                                                                              |                                                |                                                |                                            | [56]                                                                   | Brelok                              | 16                      |                                         |                                       |                           |                             |                           |          |
| [61] -                                  | [68] Opcje                                                        | przyci                                          | sków            | funkcyjny                                                                    | ch bre                                         | loków                                          | dla pod                                    | syster                                                                 | nów                                 |                         |                                         |                                       |                           |                             |                           |          |
|                                         | Podevetom                                                         |                                                 | Dra             | weick 1                                                                      | Eabr                                           |                                                | Drzyciek                                   | 2                                                                      | Fabr                                |                         | Przyciek 3                              | E-                                    | abr                       | Drz                         | voick 4                   | Eabr     |
| [61]                                    | Podevet                                                           | om 1                                            | 1 12            |                                                                              | 1 201                                          |                                                | TIZYCISK                                   | . 2                                                                    | 04                                  |                         | TZYCISK D                               |                                       | 27                        | 112                         |                           | 30       |
| [67]                                    | Podevet                                                           | om 2                                            |                 |                                                                              | 03                                             |                                                |                                            |                                                                        | 04                                  |                         |                                         |                                       | 27                        |                             |                           | 30       |
| [02]                                    | Podevet                                                           |                                                 |                 |                                                                              | 03                                             |                                                |                                            |                                                                        | 04                                  |                         |                                         |                                       | 27                        |                             | -                         | 30       |
| [03]                                    | Podevet                                                           | om 4                                            |                 |                                                                              | 03                                             |                                                |                                            |                                                                        | 04                                  |                         |                                         |                                       | 27                        |                             | -                         | 30       |
| [65]                                    | Podevet                                                           | om 5                                            |                 |                                                                              | 03                                             |                                                |                                            |                                                                        | 04                                  |                         |                                         |                                       | 27                        |                             |                           | 30       |
| [65]                                    | Podevet                                                           | om 6                                            |                 |                                                                              | 03                                             |                                                |                                            |                                                                        | 04                                  |                         |                                         |                                       | 27                        |                             |                           | 30       |
| [67]                                    | Podevet                                                           | em 7                                            |                 |                                                                              | 03                                             |                                                |                                            |                                                                        | 04                                  |                         |                                         |                                       | 27                        |                             |                           | 30       |
| [68]                                    | Podsyst                                                           | em 8                                            |                 |                                                                              | 03                                             |                                                |                                            |                                                                        | 04                                  |                         |                                         | - 1                                   | 27                        |                             |                           | 30       |
| Opcje<br>Dokłac<br>[00] Prz<br>[03] Wła | przyciskó<br>dny opis dz<br>ycisk nie uż <u>y</u><br>czenie w try | <b>ow funk</b><br>ziałania<br>ywany<br>⁄bie dom | opcji p<br>owym | ch breloko<br>przycisków<br>[ <b>07]</b> [*][kod]]<br>[ <b>13]</b> [*][7][1] | <b>ów bez</b><br>funkcy<br>[6] Test<br>Wyjście | <b>przewc</b><br>jnych z<br>systemu<br>użytkov | odowyc<br>najduje<br>[′<br>n<br>ve nr 1 [′ | <b>h</b><br>się w i<br>1 <b>7]</b> [*][1<br>ianych<br>1 <b>8]</b> Gloł | nstrukcji<br>] Uaktywr<br>oalne włą | inst<br>nienie<br>czeni | alacji i p<br>e linii sypia<br>e zwykłe | rogram<br><sup>al-</sup> [27]<br>[28] | owani<br> Wyłąc<br> Alarm | a cent<br>zenie z<br>- Poża | rali aları<br>dozoru<br>r | nowej.   |
| <b>[04]</b> \//-                        | czonio zwył                                                       | do                                              |                 | <b>1441</b> [*1[7][9]                                                        | Wvićcio                                        | użytkow                                        | vo pr 2 <b>ľ</b>                           | <b>101</b> [*1[7                                                       | 1[3] \\/\/ićc                       |                         | nutkowo n                               | r 3 <b>[20]</b>                       | Alarm                     | Woz                         | vania na                  | moov     |
| <b>[04]</b> [*][9                       | )] Włączenie                                                      | bez cza                                         | isu na          | [14] [ ][/][2]                                                               |                                                | enie don                                       |                                            | <b>3</b> ][][/                                                         | ][3] Wyjsc                          |                         | ytkowe n                                | r / [30]                              | Alarm                     | - Vezi                      |                           | посу     |
| we<br>41[*] <b>160]</b>                 | ijście<br>I Gong włac                                             | z/wyłac:                                        | 7               | [16] [*][0] S:                                                               | vbkie w                                        | viście                                         | <u>دا</u> ۵٬۰۰۰                            | 221 Glob                                                               | palne wył                           |                         | nie                                     | [31]                                  | Aktvw                     | acia lol                    | kalnego F                 | PGM      |
|                                         |                                                                   | ا ما معام                                       | - است.          | nodeurt                                                                      |                                                | Lobar                                          |                                            |                                                                        |                                     | <br>                    | 601 01                                  | 00                                    |                           |                             |                           |          |
| [//] P                                  | zypisanie                                                         | e preiol                                        | low do          | poasyste                                                                     | emow.                                          | Fabryc                                         | ∠me = 0                                    | , pop<br>_                                                             | awne w                              | апо                     | SCI U1 -                                | υö.                                   |                           |                             |                           | ,,       |
| Brelo                                   | (1                                                                |                                                 |                 | Brelok 5                                                                     |                                                |                                                |                                            | Brelok                                                                 | 9                                   |                         |                                         | В                                     | relok 1                   | 3                           |                           |          |
| Brelo                                   | < 2                                                               |                                                 |                 | Brelok 6                                                                     |                                                |                                                |                                            | Brelok                                                                 | 10                                  |                         |                                         | В                                     | relok 1                   | 4                           |                           |          |
| Brelo                                   | < 3                                                               |                                                 |                 | Brelok 7                                                                     |                                                |                                                |                                            | Brelok                                                                 | 11                                  |                         |                                         | В                                     | relok 1                   | 5                           |                           |          |
| Brelo                                   | <b>(</b> 4                                                        |                                                 |                 | Brelok 8                                                                     |                                                |                                                |                                            | Brelok                                                                 | 12                                  |                         |                                         | В                                     | relok 1                   | 6                           |                           |          |
| [81] O                                  | kno nadzo                                                         | oru urz                                         | ądzeń           | bezprzew                                                                     | odowy                                          | <b>vch</b>                                     |                                            |                                                                        |                                     |                         |                                         |                                       |                           |                             |                           |          |
| Fabr                                    | vcznie                                                            |                                                 |                 |                                                                              |                                                |                                                |                                            |                                                                        |                                     |                         |                                         |                                       |                           |                             |                           |          |
|                                         | 10                                                                |                                                 | ומסק            | awne warto                                                                   | ści 10 -                                       | 96                                             |                                            |                                                                        |                                     |                         |                                         |                                       |                           |                             |                           |          |
|                                         | L                                                                 |                                                 | Okno            | o (przedział                                                                 | czasowy                                        | /) nadzo                                       | ru urządz                                  | zeń bez                                                                | przewodo                            | wycl                    | n program                               | nuje się z                            | z 15 mi                   | nutowy                      | m krokie                  | m. War-  |
|                                         |                                                                   |                                                 | tość            | zaprogramo                                                                   | wana =                                         | liczba w                                       | prowadz                                    | ona x 1                                                                | 5 minut. N                          | /lożn                   | a wprowa                                | dzać licz                             | zby zak                   | resu 1                      | 0 - 96 co                 | odpowia- |
|                                         |                                                                   |                                                 | da ol           | knu od 2,5 d                                                                 | o 24 go                                        | dzin.                                          |                                            |                                                                        |                                     |                         |                                         |                                       |                           |                             |                           |          |
|                                         |                                                                   |                                                 |                 |                                                                              |                                                |                                                |                                            |                                                                        |                                     |                         |                                         |                                       |                           |                             |                           |          |
|                                         |                                                                   |                                                 |                 |                                                                              |                                                |                                                |                                            |                                                                        |                                     |                         |                                         |                                       |                           |                             |                           |          |

### PK55XX/RFK55XX – Instrukcja instalacji

### [82]-[85] Włączenie nadzoru urządzeń bezprzewodowych

| Fabrycznie ON   | Linia  | Nadzór<br>ON/OFF | Linia | Nadzór<br>ON/OFF | Linia | Nadzór<br>ON/OFF | Linia | Nadzór<br>ON/OFF |
|-----------------|--------|------------------|-------|------------------|-------|------------------|-------|------------------|
| Opcja 1         | 1      |                  | 9     |                  | 17    |                  | 25    |                  |
| Opcja 2         | 2      |                  | 10    |                  | 18    |                  | 26    |                  |
| Opcja 3         | 3      |                  | 11    |                  | 19    |                  | 27    |                  |
| Opcja 4         | 4      |                  | 12    |                  | 20    |                  | 28    |                  |
| Opcja 5         | 5      |                  | 13    |                  | 21    |                  | 29    |                  |
| Opcja 6         | 6      |                  | 14    |                  | 22    |                  | 30    |                  |
| Opcja 7         | 7      |                  | 15    |                  | 23    |                  | 31    |                  |
| Opcja 8         | 8      |                  | 16    |                  | 24    |                  | 32    |                  |
| [90] Opcje doda | atkowe |                  |       |                  |       |                  |       |                  |
| Fabryczni       | e      | Opcje            | ON    |                  |       | OFF              |       |                  |

| Fabrycznie | Opcje | UN                                                               | OFF                                                                |
|------------|-------|------------------------------------------------------------------|--------------------------------------------------------------------|
| OFF        | 1-2   | Nie używane                                                      |                                                                    |
| OFF        | 3     | Sabotaż oderwania od ściany wyłączony                            | Sabotaż oderwania od ściany włączony                               |
| OFF        | 4     | Nie używane                                                      |                                                                    |
| OFF        | 5     | Detekcja utraty nadzoru nad urządzeniem bezprzewodowym wyłączona | Detekcja utraty nadzoru nad urządzeniem<br>bezprzewodowym włączona |
| OFF        | 6     | Nie używane                                                      |                                                                    |
| OFF        | 7     | Detekcja zakłóceń radiowych przez odbiornil<br>wyłączona         | k Detekcja zakłóceń włączona                                       |
| OFF        | 8     | Test lokalizacji wszystkich urządzeń<br>bezprzewodowych          | Test lokalizacji poszczególnych urządzeń<br>bezprzewodowych        |

UWAGA: Jeżeli opcja [5] jest włączona nadzór nad urządzeniami bezprzewodowymi musi być włączony.

### [93] Linia detekcji zakłóceń radiowych

Fabrycznie 00

poprawne wartości 00 - 32, 00 - funkcja wyłączona

Należy wybrać pierwszą wolną linię która będzie wywoływać alarm sabotażowy w przypadku wykrycia zakłóceń radiowych.

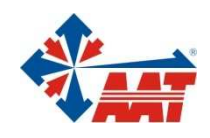

# AAT Holding sp. z o.o.

| Warszawa      | ul. Puławska 431, 02-801 Warszawa<br>tel. 0 22 546 05 46, faks 0 22 546 05 01 |
|---------------|-------------------------------------------------------------------------------|
|               | e-mail: aat.warszawa@aat.pl, <u>www.aat.pl</u>                                |
| M/arczawa II  | ui. Koniczynowa za, 03-012 Warszawa<br>tel /faks 0.22.742.10.11               |
| VVdI SZdWd II | e-mail: aat warszawa-praga@aat pl_www.aat pl                                  |
|               |                                                                               |
| Dudgoszaz     | ul. Łęczycka 37, 85-737 Bydgoszcz                                             |
| Bydgoszcz     | tel./Taks 0 52 342 91 24, 342 98 82                                           |
|               | e-mail: aat.byogoszcz@aat.pi, <u>www.aat.pi</u>                               |
|               | ul. Ks. W. Siwka 17, 40-318 Katowice                                          |
| Katowice      | tel./faks 0 32 351 48 30, 256 60 34                                           |
|               | e-mail: aat.katowice@aat.pl, <u>www.aat.pl</u>                                |
|               | ul. Prosta 25, 25-371 Kielce                                                  |
| Kielce        | tel./faks 0 41 361 16 32, 361 16 33                                           |
|               | e-mail: aat.kielce@aat.pl, <u>www.aat.pl</u>                                  |
|               | ul. Mieszczańska 18/1, 30-313 Kraków                                          |
| Kraków        | tel./faks 0 12 266 87 95, 266 87 97                                           |
|               | e-mail: aat.krakow@aat.pl, <u>www.aat.pl</u>                                  |
|               | ul. Energetyków 13a, 20-468 Lublin                                            |
| Lublin        | tel. 0 81 744 93 65-66, faks 0 81 744 91 77                                   |
|               | e-mail: aat.lublin@aat.pl, <u>www.aat.pl</u>                                  |
|               | 90-019 Łódź, ul. Dowborczyków 25                                              |
| Łódź          | tel./faks 0 42 674 25 33, 674 25 48                                           |
|               | e-mail: aat.lodz@aat.pl, <u>www.aat.pl</u>                                    |
|               | ul. Racławicka 82, 60-302 Poznań                                              |
| Poznań        | tel./faks 0 61 662 06 60, 662 06 61                                           |
|               | e-mail: aat.poznan@aat.pl, <u>www.aat.pl</u>                                  |
|               | Al. Niepodległości 659, 81-855 Sopot                                          |
| Sopot         | tel./faks 0 58 551 22 63, 551 67 52                                           |
|               | e-mail: aat.sopot@aat.pl, <u>www.aat.pl</u>                                   |
|               | ul. Zielona 42, 71-013 Szczecin                                               |
| Szczecin      | tel./faks 0 91 483 38 59, 489 47 24                                           |
|               | e-mail: aat.szczecin@aat.pl, <u>www.aat.pl</u>                                |
|               | ul. Na Niskich Łąkach 26, 50-422 Wrocław                                      |
| Wrocław       | tel./taks 0 71 348 20 61, 348 42 36                                           |
|               | e-mail: aat.wroclaw@aat.pl, <u>www.aat.pl</u>                                 |
|               |                                                                               |
|               | NIP 525-23-98-192, REGON 141047400                                            |
| 1             | ejonowy dla m.st. Warszawy, XIII Wydział Gospodarczy KRS                      |

Sąd Rejonowy dla m.st. Warszawy, XIII Wydział Gospodarczy KRS pod numerem KRS 0000286127, Nr rej. GIOŚ: E0001894WZ wysokość kapitału zakładowego: 121 600 zł